# WebSphere Application Server V8.5

# Liberty Profile – JDBC Test

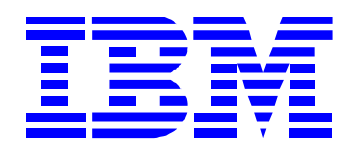

### 1) IBM WAS V8.5 Liberty Profile - JDBC 설정

1. 이번 강좌에서는 IBM WAS V8.5 Liberty Profile을 이용해서 JDBC를 테스트 해보도록 하겠습니다. 해당 테스트를 위해서 먼저 server.xml > 기능 관리자에서 Add 를 클릭하여 jdbc-4.0 기능을 추가합니다.

| Configuration Structure                                         | 1ª I I        | Feature I         | Manager Details                                                     | 13     |
|-----------------------------------------------------------------|---------------|-------------------|---------------------------------------------------------------------|--------|
| Define the main contents of the configurations type filter text | n in this     | Set the fe<br>기능: | eatures that are enabled on this server.                            | Add    |
| Server Configuration     (2) 기능 관리자     (2) HTTP 엔드포인트          | Add<br>Remove |                   | <ul> <li>★ localConnector-1.0</li> <li>★ servlet-3.0</li> </ul>     | Remove |
| 및 애플리케이션 모니터링                                                   | Up<br>Down    |                   | Enables: n/a<br>Enabled by: n/a<br>Show implicitly enabled features |        |
|                                                                 |               | 오류 시:             | WARN                                                                | -      |

2. JDBC 기능을 추가했으면 다음으로는 JDBC Driver에서 사용할 jar파일을 공유 라이브러리로 만들기 위 하여 Server Configuration에서 Add 버튼을 클릭하여 공유 라이브러리를 추가합니다.

| onfiguration Structure                                                                                                    | 12                          | Add Item                                                                                                    |   |
|----------------------------------------------------------------------------------------------------|-----------------------------|----------------------------------------------------------------------------------------------------|---|
| befine the main contents of the configuration                                                                                                    | on in this                  | Select item to add to Server Configuration:                                                                                      |   |
| type filter text                                                                                                    |                             |                                                                                                    |   |
| Image: Server Configuration         Image: The 관리자         Image: The 관리자         Image: The Point Server         Image: The Point Server         < | Add<br>Remove<br>Up<br>Down | [2] 가상 호스트<br>정 공유 라이브러리<br>중 관리자 역할<br>중 구성 서비스<br>2월 기봉 관리자<br>2월 기봉 사용자 레지스트리<br>집 데이터 소스<br>[1] 로 3<br>여 변수 선언<br>중 빠른 시작 보안 | ļ |
|                                                                                                    |                             | 🕍 사용자 정의 LDAP 필터<br>🛞 스레티 및 실해                                                                                                   |   |

3. Id와 이름을 넣고 실제 파일 위치를 넣기 위해 파일 세트 참조 메뉴에서 Add를 클릭합니다.

| onfiguration Structure                          | ↓ª E E   | Shared Library I | Details         |        |
|-------------------------------------------------|----------|------------------|-----------------|--------|
| Define the main contents of the configuration i | in this  | Id:              | DB2LIB          |        |
|                                                 |          | 이름:              | DB2LIB          |        |
| type filter text                                |          | 설명:              |                 |        |
| Server Configuration                            | Add      | 파일세트 참조:         |                 | Add    |
| [27] 기능 관리자<br>[27] HTTP 엔드포인트                  | Remove   |                  |                 | New    |
| 애플리케이션 모니터링 [                                   | Up       |                  |                 |        |
| Application: TestServletWAR                     | Down     |                  |                 | Remove |
| · · · · · · · · · · · · · · · · · · ·           | Domin' J |                  | Nested count: 0 |        |
|                                                 |          | + 이디 ADT 이 허·    | space ibm ani   |        |

4. 파일세트 참조가 새로 생성된 것을 확인할 수 있으며 실제 jar파일이 위치한 디렉토리를 기본 디렉토 리로 지정하고 jar파일을 연결하기 위하여 패턴 포함메뉴에 있는 Browse 를 클릭합니다.
(참고로 해당 강좌는 DB2를 기반으로 작성되었습니다.)

| nfiguration Structure                     | ↓ª₂ ⊞ ⊟    | Fileset Service | Details            | 9      |
|-------------------------------------------|------------|-----------------|--------------------|--------|
| fine the main contents of the configurati | on in this | Id:             | DB2JCCFile         |        |
|                                           |            | 기본 디렉토리:        | C:#IBM#SQLLIB#java | Browse |
| /pe filter text                           |            | 📝 대소문자 구·       |                    |        |
| Server Configuration                      | Add        | 패턴 포함:          | *                  | Browse |
| 🐸 기능 관리사<br>📨 HTTP 엔드포인트                  | Remove     | 제외 패턴:          |                    | Browse |
| 🖵 애플리케이션 모니터링                             | Up         | 스캐 가격:          | 0                  |        |

5. 팝업 창이 나오면 DB2의 JDBC Driver와 License파일을 선택한 후 OK를 클릭합니다.

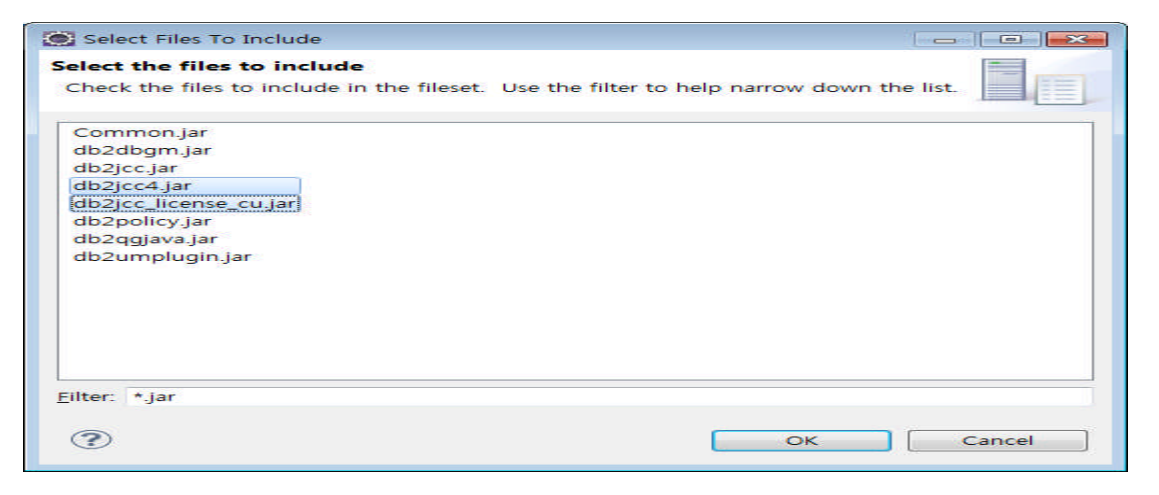

### 6. 하단과 같이 설정이 되었으면 기본적인 공유 라이브러리 설정은 완료되었습니다.

| server.xml 🖾                                           |                 |                 |                                   | -      |  |
|--------------------------------------------------------|-----------------|-----------------|-----------------------------------|--------|--|
| Server Configuration: serve                            | r1 (server.xml) |                 |                                   |        |  |
| Configuration Structure                                | Jª₂ ⊞ ⊟         | Fileset Service | Details                           | Ē      |  |
| Define the main contents of the configu                | ration in this  | Id:             | DB2JCCFile                        |        |  |
|                                                        |                 | 기본 디렉토리:        | C:#IBM#SQLLIB#java                | Browse |  |
| type filter text                                       |                 | ☑ 대소문자 구분       |                                   |        |  |
| Server Configuration                                   | Add             | 패턴 포함:          | db2jcc.jar, db2jcc_license_cu.jar | Browse |  |
| 🗁 기능 관리자<br>📨 HTTP 엔드포인트                               | Remove          | 제외 패턴:          |                                   | Browse |  |
| · 애플리케이션 모니터링<br>· · · · · · · · · · · · · · · · · · · | Up              | 스캔 간격:          | 0                                 |        |  |
| <ul> <li>중류 디어르더니</li> <li>※ 파일세트 참조</li> </ul>        | Down            |                 |                                   |        |  |

7. 이제 실제 필요한 데이터 소스를 설정하기 위하여 Server Configuration에서 Add 버튼을 클릭하여 데 이터 소스를 추가합니다.

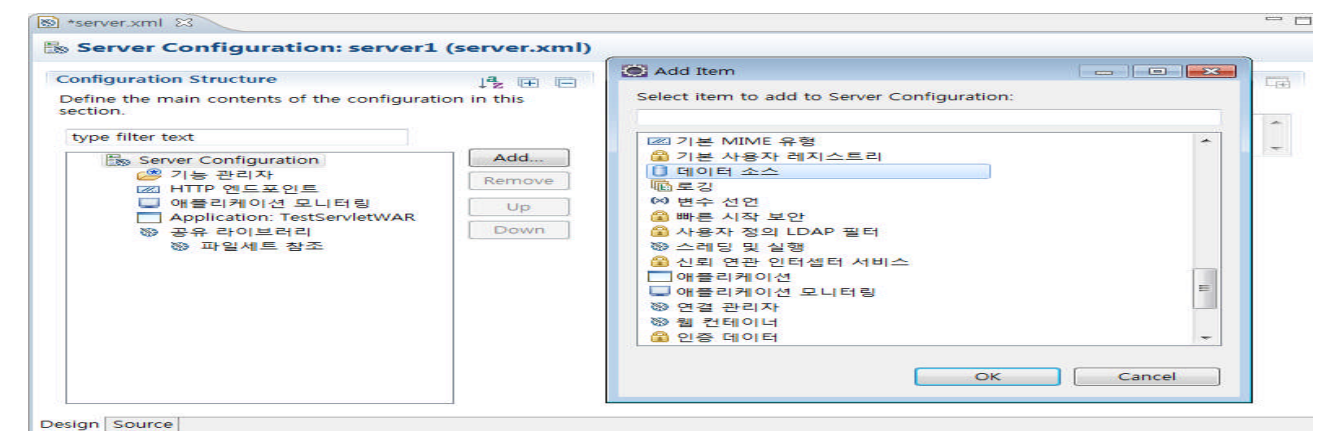

8. 데이터 소스에서 가장 중요한 JNDI 이름을 넣어주고 유형을 결정합니다. 이후 이전에 공유 라이브러 리로 만들어둔 것과 JDBC 드라이버를 연결하기 위하여 JDBC 드라이버에서 New 버튼을 클릭합니다.

| Server Configuration: server1 (server.xml)                                                                                                    |                                                                                                    |                     |
|----------------------------------------------------------------------------------------------------|----------------------------------------------------------------------------------------------------|---------------------|
| onfiguration Structure<br>Define the main contents of the configuration in this<br>ection.<br>type filter text<br>한 Server Configuration<br>한 가능 관리자<br>전 HTTP 엔드포인트<br>이 애플리케이션 모니터링<br>Application: TestServletWAR<br>항 공유 라이브러리<br>한 파일세트 참조<br>[] Data Source: jdbc/db2ds | Data Source Details           Id:           JNDI 이를*:           JDBC 드라이버:           연결 관리자:           유형:           연결 양지:           트랜잭션 격리 레벨:           연결당 캐시된 영령문 수:           교 트랜잭션에 잡여           교 화면 이동 API 나열           정리 시 커미트 또는 롤백:           조회 제한시간:           복구 인증 데이터:           프 조회 제한시간을 트랜적           프 조회 제한시간: | db2ds<br>jdbc/db2ds |

9. 새롭게 생성되는 JDBC 드라이버를 확인하고 공유 라이브러리 부분에서 이전에 만들어둔 DB2LIB 라 이브러리를 선택하여 줍니다.

| S *server.xml ⊠                                                                                                    |                      |                                                                            | - 0                                                                                             |
|----------------------------------------------------------------------------------------------------|----------------------|----------------------------------------------------------------------------|-------------------------------------------------------------------------------------------------|
| 🐘 Server Configuration: server1 (                                                                                                    | server.xml)          |                                                                            |                                                                                                 |
| Configuration Structure<br>Define the main contents of the configuratio                                                                          | ļa₂ ⊞ 🖃<br>n in this | JDBC Driver Details                                                        |                                                                                                 |
| section.<br>type filter text                                                                                                    |                      | 공유 라이브러리:                                                                  | DB2LIB                                                                                          |
| Berver Configuration ▷ 기능 관리자 ☑ HTTP 엔드포인트                                                                                                    | Add<br>Remove        | javax.sql.ConnectionPoolDataSource:<br>javax.sql.ConnectionPoolDataSource: | \${server.config.dir}<br>\${server.output.dir}<br>\${shared.app.dir}<br>\${shared.config.dir} ~ |
| 및 애플리케이션 모니터링<br>□ Application: TestServietWAP                                                                                                   | Up                   |                                                                            |                                                                                                 |
| <ul> <li>○ Application: TestServietWAR</li> <li>◎ 공유 라이브러리</li> <li>◎ 파일세트 참조</li> <li>③ Data Source: jdbc/db2ds</li> <li>④ JDBC 드라이버</li> </ul> | Down                 |                                                                            |                                                                                                 |

10. 이제 마지막으로 사용자/비밀번호와 같은 데이터 소스의 세부 속성을 넣기 위하여 만들어진 데이터 소스에서 Add 버튼을 클릭하여 DB2 JCC 의 특성을 선택합니다.

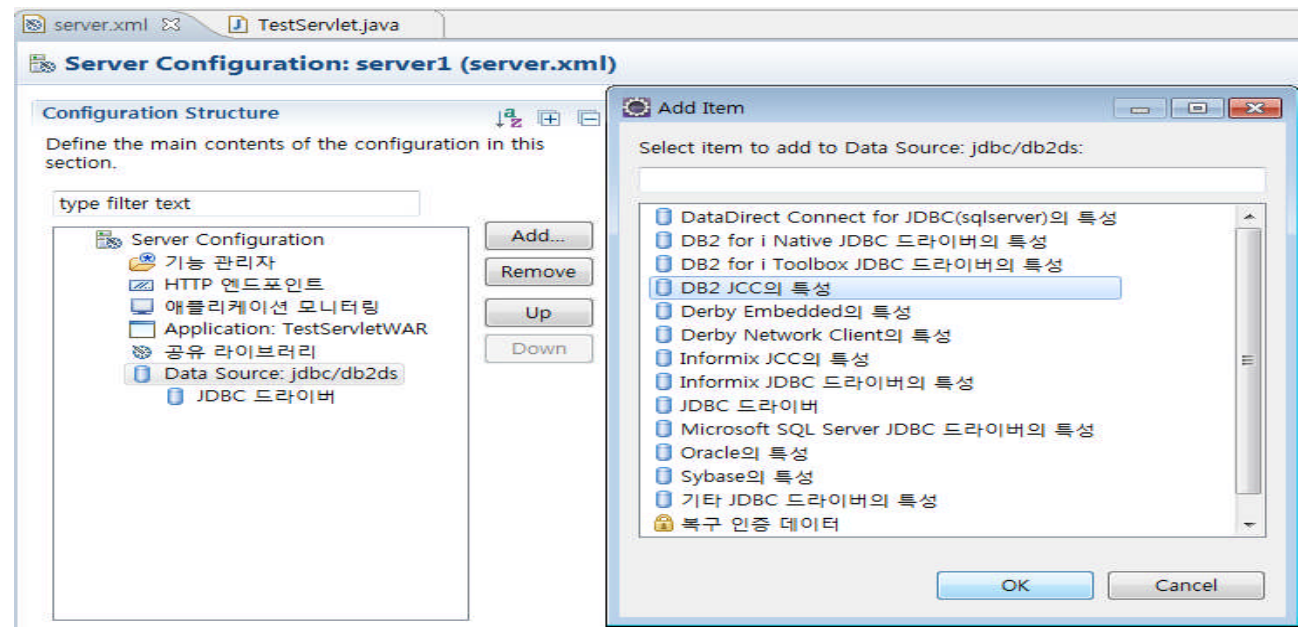

11. 기본 정보를 확인하고 데이터베이스 이름, 사용자, 비밀번호를 입력합니다.

| Server Configuration: server1 (server.xml)                    | )                              |                   |
|---------------------------------------------------------------|--------------------------------|-------------------|
| onfiguration Structure 🛛 👌 😰 🖽 🖃                              | Properties for DB2 JCC Details | L.                |
| Define the main contents of the configuration in this ection. | Ref:                           |                   |
| type filter text                                              | 드다이미 유영.<br>데이터베이스 이름:         | SAMPLE            |
| Server Configuration Add                                      | 서버 이름:                         | localhost         |
| ☞ 기능 관리자<br>■ HTTP 엔드포인트 Remove                               | 포트 번호:                         | 50000             |
| 및 애플리케이션 모니터링 Up                                              | 사용자:                           | juwlee            |
| ☐ Application: TestServletWAR<br>중 공유 라이브러리 Down              | 비밀번호:                          | {xor}Kmg2ZzBmL28= |
| Data Source: jdbc/db2ds                                       |                                | Edit Clear        |
| <ul> <li>☐ DB2 JCC의 특성</li> </ul>                             | 레코드 연결 제한시간 블로킹:               |                   |
|                                                               | 클라이언트 회계 정보:                   |                   |
|                                                               | 클라이언트 애플리케이션 정보:               |                   |
|                                                               | 클라이언트 경로 재지정 서버 목록 JNDI 이름:    |                   |
|                                                               | 클라이언트 사용자:                     |                   |
|                                                               | 클라이언트 워크스테이션:                  |                   |
|                                                               | 현재 함수 경로:                      |                   |

## 2) JDBC 테스트

1. 이전까지 IBM WAS V8.5 Liberty Profile 을 위한 JDBC 설정을 모두 완료하였습니다. 이제 실제적으로 JDBC 를 테스트 해보기 위하여 실제 샘플로 쓸 수 있는 DB2 의 테이블과 값을 확인합니다. (여기서는 SAMPLE DB의 EMPLOYEE 테이블의 FIRSTNME만 조회하는 것을 해보겠습니다.)

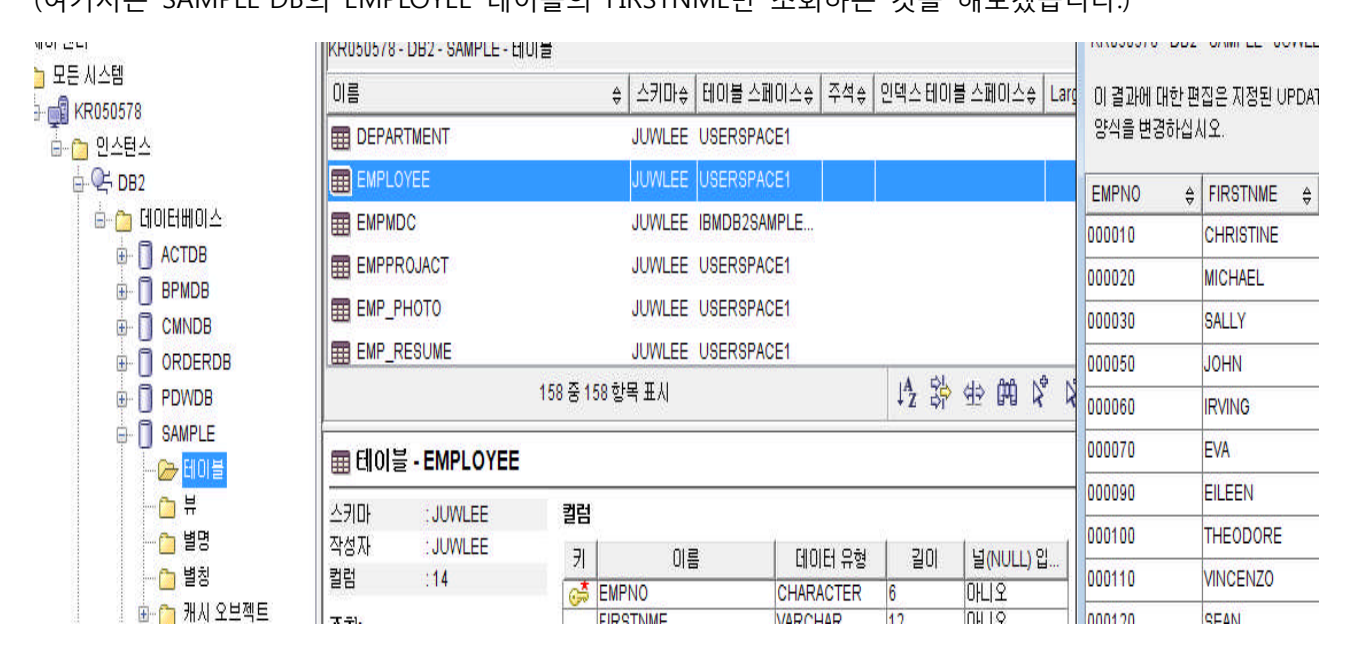

2. DB2 테이블과 값을 확인했으면 실제 이를 조회하기 위해 TestServlet 소스를 수정합니다. dbCall()이라 는 메소드를 추가적으로 만들고 @Resource 어노테이션을 활용하여 'jdbc/db2ds' 자원을 주입하여 간단 하게 executeQuery 메소드로 조회하는 내용입니다.

```
out.println("<html><head><title>Hello World</title></head>");
out.println("<body><h1>Hello World!!!</h1><br>");
out.println("<h1>DB Call</h1>" + dbCall() + "</body>");
            out.println("</html>");
       }
       @Resource(name="jdbc/db2ds")
e
       DataSource ds1;
       protected String dbCall() {
            String firstName = "test";
            Statement stmt = null;
           Connection con = null:
            try {
                con = ds1.getConnection();
                 stmt = con.createStatement();
                 ResultSet result = stmt.executeQuery("select FIRSTNME from Employee where empno='000010'");
                 result.next();
                firstName = result.getString(1);
            } catch (SQLException e) {
                                                                                                                                   Ξ
                e.printStackTrace();
            1
            return firstName;
       }
```

 애플리케이션 수정이 끝났으면 해당 서버를 시작합니다. 이전과 다르게 추가적으로 이번 강좌에서 설 정한 데이터 소스와 JDBC Driver 관련한 내용이 추가적으로 나오는 것을 확인할 수 있습니다.

| 🚼 Mark  | ers   | Properties     | 해 Servers    | 🙀 Data S     | ource Explorer  | 🔂 Snippets       | Annotations   | 📮 Console   | ×                      |              | x    | [1]  | P <sub>N</sub> |
|---------|-------|----------------|--------------|--------------|-----------------|------------------|---------------|-------------|------------------------|--------------|------|------|----------------|
| WebSphe | ere A | pplication Ser | ver V8.5 Lib | erty Profile | [server1] (6월 2 | 25, 2012 9:57    | :08 오전)       |             |                        |              |      |      |                |
| IBM J9  | VM,   | ⊞≊ pwa64fo     | rks-20120    | 419_01 (9    | SR1+IV19490+    | IV19661) (k      | o_KR)에서 serve | r1 ⊴≝(wlp   | -1.0.0.20120428-1251/w | ebsphere-ker | nel_ | 1.0. | 0)             |
| [AUDIT  | ]     | CWWKE0001I     | : server1    | 서비가 실험되      | 에었슬니다.          |                  |               |             |                        |              |      |      |                |
| [AUDIT  | ]     | J2CA8004I:     | dataSour     | ce db2ds0    | 이(가) jdbc/db    | 2ds(요) 로 사물      | 가늘합니다.        |             |                        |              |      |      |                |
| [AUDIT  | ]     | J2CA8000I:     | jdbcDriv     | er DB2JCC    | LIBO(가) 사물      | 가늘합니다.           |               |             |                        |              |      |      |                |
| [AUDIT  | ]     | CWWKZ0058I     | : 애플리케이션     | en that dro  | pins≣(≣) ⊑⊔     | 더하는 줄입니다.        |               |             |                        |              |      |      |                |
| [AUDIT  | ]     | CWWKT0016I     | : 웹 애플리케이    | 이션 사용 가늘     | (default_hos    | t): http://      | /localhost:90 | 80/TestServ | vletWAR/*              |              |      |      |                |
| [AUDIT  | ]     | CWWKZ0001I     | : 0.25± =    | 에 애플리케이션     | TestServle      | EWAROI ( JE ) AI | 작물니다.         |             |                        |              |      |      |                |
| [AUDIT  | ]     | CWWKF0011I     | : server1    | 서버가 스마티      | 응 플레닝을 실험할 중    | 비가 되었습니다.        |               |             |                        |              |      |      |                |

4. TestServlet에 테스트를 수행하여 봅니다. 하단과 같이 DB2 의 SAMPLE DB에 저장되어 있는 값 ('CHRISTINE')이 정상적으로 나오면 테스트를 무사히 완료하신 것 입니다.

| 🔊 server.xml | 🚺 TestServlet.java     | 🚱 Hello World 🖾            |
|--------------|------------------------|----------------------------|
| 🗇 🔿 🔳 🤣      | http://localhost:9080/ | TestServletWAR/TestServlet |
| Hello        | World!!!               |                            |
| DB C         | all                    |                            |
| CHRISTINE    |                        |                            |

## Appendix #1 - 다른 DB 연결 샘플

For DB2®

For DB2 on iSeries® (Native)

For DB2 on iSeries (Toolbox)

#### For Derby Embedded

For Derby Network Client

```
<dataSource id="derbyClient" jndiName="jdbc/derbyClient">
    <jdbcDriver libraryRef="DerbyLib"/>
    <properties.derby.client databaseName="C:/databases/SAMPLEDB" createDatabase="create"
serverName="localhost" portNumber="1527"/>
    </dataSource>
    library id="DerbyLib">
        <fileset dir="C:/db-derby-10.8.1.2-bin/lib"/>
    </library>
```

For Informix® JCC

### WebSphere software

For Informix JDBC

For Microsoft SQL Server (Microsoft JDBC driver)

For Microsoft SQL Server (DataDirect Connect for JDBC driver)

```
<dataSource id="ddsqlserver" jndiName="jdbc/ddsqlserver">
        <jdbcDriver libraryRef="DataDirectLib"/>
        <properties.datadirect.sqlserver databaseName="SAMPLEDB" serverName="localhost" portNumber="1433"/>
        </dataSource>
        <library id="DataDirectLib">
            <fileset dir="C:/DataDirect/Connect-4.2/lib" includes="sqlserver.jar"/>
        </library>
```

For MySQL

```
<dataSource id="mySQL" jndiName="jdbc/mySQL">
    <jdbcDriver libraryRef="MySQLLib"/>
    <properties databaseName="SAMPLEDB" serverName="localhost" portNumber="3306"/>
    </dataSource>
    <library id="MySQLLib">
        <fileset dir="C:/mysql-connector-java-x.x.xx" includes="mysql-connector-java-x.x.xx.jar"/>
        </library>
```

For Oracle

For Sybase

### WebSphere software

For solidDB®

For a JDBC driver that is not known to the Liberty profile

# 2) 결론

이번 강좌에서 IBM WAS V8.5 Liberty profile을 통한 JDBC 샘플 테스트를 수행하였습니다.

IBM WAS full profile과 설정 방식은 조금 다르지만 IBM WAS Liberty Profile을 활용하여 JDBC 조회 같은 작업을 문제없이 수행할 수 있습니다. 또한, IBM WAS Liberty Profile의 설정은 eclipse를 활용하여 진행 하기 때문에 조금은 직관적인 설정이 가능하며 개발자들이 직접 설정하거나 server.xml 공유를 통하여 쉽게 개발 환경을 만들 수 있는 것을 확인할 수 있었습니다.

그럼 이번 강좌는 마무리하고 다음 강좌를 통해 또 다른 애플리케이션 테스트를 진행해 보도록 하겠습 니다. Go Go !!!

### 9) 참고 자료

- 1. 이 가이드는 IBM WAS V8.5 최초 사용자를 위한 기본 가이드 입니다.
- IBM WAS 자체에 아직 익숙하지 않으신 분들은 가급적 기본강좌인 '하나씩 쉽게 따라 해보는 IBM WAS v7' 강좌를 먼저 읽고 이 강좌를 읽으시는 것이 훨씬 이해에 됩니다. (http://www.websphere.pe.kr/xe/?mid=was\_info\_re&page=3&document\_srl=800)
- 3. 가급적 IBM WAS V8.5 InfoCenter의 해당 카테고리를 한 번 읽어보고 난 후에 작업하시기 바라 겠습니다.
- InfoCenter WebSphere Application Server V8.5 (http://pic.dhe.ibm.com/infocenter/wasinfo/v8r5/index.jsp)
- InfoCenter Configuring database connectivity in the Liberty profile (http://pic.dhe.ibm.com/infocenter/wasinfo/v8r5/topic/com.ibm.websphere.wlp.nd.iseries.doc/topi cs/twlp\_dep\_configuring\_ds.html?resultof=%22%43%6f%6e%66%69%67%75%72%69%6e%67%2 2%20%22%63%6f%6e%66%69%67%75%72%22%20%22%64%61%74%61%62%61%73%65%22% 20%22%64%61%74%61%62%61%73%22%20%22%63%6f%6e%6e%65%63%74%69%76%69%74 %79%22%20%22%63%6f%6e%6e%65%63%74%22%20%22%4c%69%62%65%72%74%79%22%2 0%22%6c%69%62%65%72%74%69%22%20%22%70%72%6f%66%69%6c%65%22%20%22%70%7 2%6f%66%69%6c%22%20)